## ポイント登録に関するボイスワード(つづき)

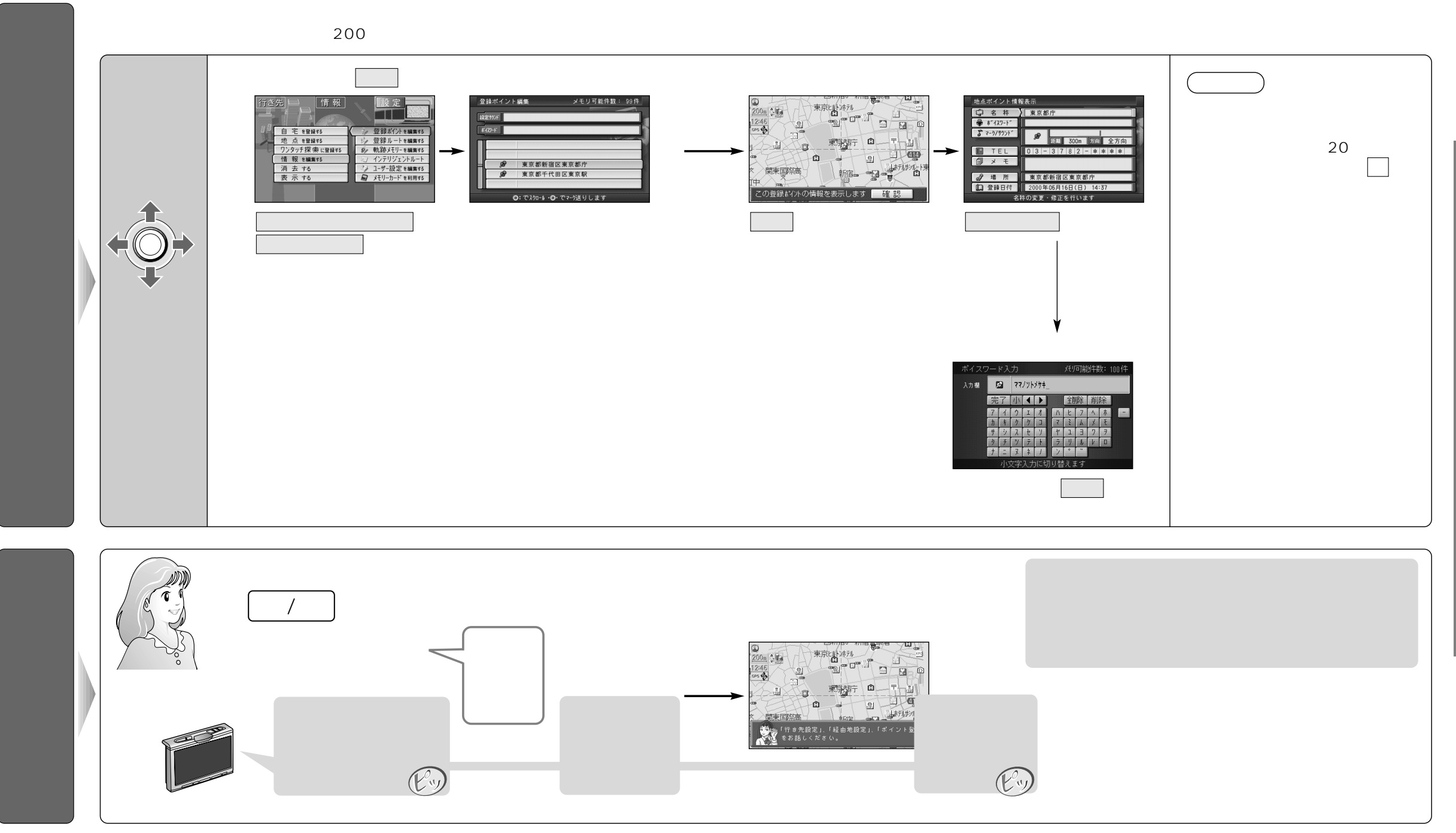

ポ